## Οδηγίες συμπλήρωσης του Αρχείου Α και Αρχείου Β «Καταγραφή φοιτητικού πληθυσμού για την ευρωπαϊκή έρευνα EUROSTUDENT9»

Να καταχωρηθούν όλοι οι φοιτητές/φοιτήτριες οι οποίοι/οποίες είναι εγγεγραμμένοι/ες και φοιτούν στο Εκπαιδευτικό σας Ίδρυμα κατά **το εαρινό εξάμηνο του 2025** σε Προγράμματα Σπουδών Επιπέδου 5 (Πιστοποιητικά και Διπλώματα), Επιπέδου 6 (Πτυχία), Επιπέδου 7 (Μάστερ) και Επιπέδου 8 (Διδακτορικά). <u>Εξαιρούνται:</u>

- Φοιτητές/φοιτήτριες σε Προπαρασκευαστικά Προγράμματα Εκμάθησης της Αγγλικής Γλώσσας (Foundation courses)
- Φοιτητές/φοιτήτριες σε Δια βίου θεματικές (για Ανοικτό Πανεπιστήμιο)
- Επισκέπτες φοιτητές/φοιτήτριες (που δεν δικαιούνται να αποφοιτήσουν από ένα πρόγραμμα σπουδών)

| ΙΝΙΕΙΑΟΛΠΙΕΖ                     | ΟΔΗΠΕΣ/ΕΠΕΞΗΓΗΣΕΙΣ                                                                                                    |
|----------------------------------|----------------------------------------------------------------------------------------------------|
| A/A                              | Αύξων αριθμός (δηλαδή 1,2, 3,4,κ.λπ.). Κάθε αύξων αριθμός                                                                                                    |
|                                  | αντιστοιχεί σε έναν φοιτητή/μία φοιτήτρια.                                                                                                    |
| Ίδρυμα Ανώτερης                  | Να καταχωρίσετε τον τετραψήφιο κωδικό που αντιστοιχεί στο                                                                                                    |
| Εκπαίδευσης (ΙΑΕ)                | Εκπαιδευτικό σας Ίδρυμα (π.χ. INT2).                                                                                                    |
| Επωνυμία ΙΑΕ                     | Κλειδωμένο κελί                                                                                                    |
| Πανεπιστήμιο/Σχολή*              | Κλειδωμένο κελί                                                                                                    |
|                                  | 1=Πανεπιστήμιο                                                                                                    |
|                                  | 2=Σχολή                                                                                                    |
| Δημόσιο/Ιδιωτικό                 | Κλειδωμένο κελί                                                                                                    |
| Εκπαιδευτικό Ίδρυμα*             | 1=Δημόσιο                                                                                                    |
|                                  | 2=Ιδιωτικό                                                                                                    |
| Αριθμός Μητρώου                  | Να καταχωρίσετε τον Αριθμό Μητρώου του φοιτητή/της                                                                                                    |
| Φοιτητή/Φοιτήτριας               | φοιτήτριας στο Εκπαιδευτικό Ίδρυμα.                                                                                                    |
|                                  | Σημ.:<br>* Σε περίπτωση που δεν υπάρχει αριθμός μητρώου στο<br>Εκπαιδευτικό σας Ίδρυμα, να καταχωρίσετε τον κωδικό 77                                                                                                    |
| Αριθμός Φοιτητικής<br>Ταυτότητας | Να καταχωρίσετε τον αριθμό της Φοιτητικής Ταυτότητας του<br>φοιτητή/της φοιτήτριας που δίνεται σε κάθε φοιτητή/φοιτήτρια<br>από το Εκπαιδευτικό Ίδρυμα με την έναρξη των σπουδών. Σε<br>περίπτωση που είναι ο ίδιος με τον Αριθμό Μητρώου, να<br>καταχωρηθεί εκ νέου εδώ.<br>Σημ.:<br>* Σε περίπτωση που δεν δίνεται φοιτητική ταυτότητα από |
|                                  | το Εκπαιδευτικό σας Ίδρυμα, να καταχωρίσετε τον κωδικό<br>77.                                                                                                    |
| Φύλο*                            | Να καταχωρίσετε τους πιο κάτω κωδικούς, για να δηλώσετε το<br>φύλο του φοιτητή/της φοιτήτριας:<br>1=Άνδρας<br>2=Γυναίκα<br>99= Δεν υπάρχουν πλροσφορίες                                                                                                    |

## Αρχείο Α

| ΜΕΤΑΒΛΗΤΕΣ            | ΟΔΗΓΙΕΣ/ΕΠΕΞΗΓΗΣΕΙΣ                                              |
|-----------------------|------------------------------------------------------------------|
| Μήνας Γέννησης*       | Να καταχωρίσετε τους πιο κάτω κωδικούς, για να δηλώσετε τον      |
|                       | μήνα γέννησης του φοιτητή/της φοιτήτριας:                        |
|                       | 1= Ιανουάριος                                                    |
|                       | 2= Φεβρουάριος                                                   |
|                       | 3= Μάρτιος                                                       |
|                       | 4= Απρίλιος                                                      |
|                       | 5= Μάιος                                                         |
|                       | 6= Ιούνιος                                                       |
|                       | 7= Ιούλιος                                                       |
|                       | 8= Αύγουστος                                                     |
|                       | 9= Σεπτέμβριος                                                   |
|                       | 10= Οκτώβριος                                                    |
|                       | 11= Νοέμβριος                                                    |
|                       | 12= Δεκέμβριος                                                   |
|                       |                                                                  |
|                       | 99= Δεν υπάρχουν πληροφορίες                                     |
| Έτος Γέννησης         | Να καταχωρίσετε το έτος γέννησης του φοιτητή/της φοιτήτριας      |
|                       | στην εξής μορφή ΧΧΧΧ.                                            |
|                       |                                                                  |
|                       | 99= Δεν υπάρχουν πληροφορίες                                     |
| Κωδικός Προγράμματος  | Να καταχωρίσετε τον κωδικό του Προγράμματος Σπουδών που          |
| Σπουδών               | σας έχει αποσταλεί από τη ΔΑΕ. Μόλις τον καταχωρίσετε (και       |
|                       | πατήσετε ENTER) θα συμπληρωθεί αυτόματα η Επωνυμία του           |
|                       | Προγράμματος Σπουδών στην επόμενη στήλη.                         |
|                       |                                                                  |
|                       | Για φοιτητές/φοιτήτριες από Εισερχόμενη Κινητικότητα καλείστε    |
|                       | να συμπληρώσετε τον Κωδικό του Προγράμματος Σπουδών στο          |
|                       | οποίο φοιτούν ή τον κωδικό για πρόγραμμα MOBILITY που έχει       |
|                       | δημιουργηθεί κατά την Καταγραφή των προγραμμάτων Σπουδών         |
|                       |                                                                  |
|                       | 99=Σε περίπτωση που δεν υπάρχει κωδικός για το εν λόγω           |
|                       | Πρόγραμμα Σπουδών. Σε αυτή την περίπτωση θα συμπληρώσετε         |
|                       | την Επωνυμία και το Επίπεδο του Προγράμματος στις στήλες Ν       |
|                       |                                                                  |
| Επωνυμία Προγράμματος | Το κελί είναι κλειδωμένο.                                        |
| Σπουδων               |                                                                  |
|                       |                                                                  |
| Επιπεοο Προγραμματος  | ΤΟ κέλι είναι κλειοωμένο.                                        |
| Σπουοων               |                                                                  |
|                       |                                                                  |
| επωνομία προγραμματός | Να καταχωρισετε την επωνομια του προγραμματος 2πουσων αν         |
| 2100000               | το έν λογω προγραμμά σεν έχει κωσικό η σεν εμφανιζετάτη          |
| Επίπεδο Ποργοάμματος  | επωνομία του στη στηλή L.                                        |
| επιπεου προγραμματος  | Να καταχωρισετε το επιπεσό του προγραμματός ότο Εθνικό           |
| 21.00000              | πλατοιο προσονίων σε περιπτωση που το προγραμμα σεν εχει         |
|                       | κωσικό η σεν εμφανιζεται το επιπέσο στη στηλη ΙΝΙ. Για τον σκοπο |
|                       | αυτό, να καταχωριόετε τους έςης κωσικούς:                        |

| ΜΕΤΑΒΛΗΤΕΣ              | ΟΔΗΓΙΕΣ/ΕΠΕΞΗΓΗΣΕΙΣ                                                 |
|-------------------------|---------------------------------------------------------------------|
|                         | 51=POST SECONDARY CERTIFICATES AND DIPLOMAS (1 year)                |
|                         | 52=POST SECONDARY CERTIFICATES AND DIPLOMAS (2 years)               |
|                         | 53=HIGHER CERTIFICATES AND DIPLOMAS (3 years)                       |
|                         | 60=UNIVERSITY DEGREE (PTYCHION/BACHELOR'S DEGREE)                   |
|                         | 71= POST GRADUATE CERTIFICATES                                      |
|                         | 72=POST GRADUATE DIPLOMA                                            |
|                         | 73=MASTER'S DEGREE                                                  |
|                         | 80=DOCTORAL DEGREE                                                  |
|                         | 90=MOBILITY                                                         |
|                         |                                                                     |
| Εξ αποστάσεως φοίτηση   | 1= Όχι                                                              |
|                         | 2= Ναι                                                              |
|                         |                                                                     |
|                         | 77= Δεν ισχύει (π.χ. φοιτητές/φοιτήτριες από Εισερχόμενη            |
|                         | Κινητικότητα π.χ. Erasmus)                                          |
| Χώρα διαμονής κατά τη   | Να καταχωρίσετε τους πιο κάτω κωδικούς, για να δηλώσετε τη          |
| διάρκεια φοίτησης σε εξ | χώρα διαμονής <u>μόνο</u> για φοιτητές/φοιτήτριες που φοιτούν σε εξ |
| αποστασεως προγραμμα    | αποστασεως προγραμματα:                                             |
|                         | 1-=Κυπρος                                                           |
|                         | 2=ΑΛΛη χωρα                                                         |
|                         |                                                                     |
|                         | //= Δεν ισχυεί (π.χ. φοιτητες/φοιτητριές που δεν φοιτούν σε εξ      |
|                         | αποστάσεως προγραμματά)                                             |
| Εισεονόμενη/Εξεονόμενη  | Να καταχωρίσετε τους πιο κάτω κωδικούς, για να δηλώσετε             |
| κινητικότητα            | αμιμετοχή σε ποόνοαμμα κινητικότητας κατά το εαριγό εξάμηνο         |
|                         | 2025:                                                               |
|                         | 1=Φοίτηση στο Εκπαιδευτικό σας Ίδρυμα στο πλαίσιο                   |
|                         | προγράμματος κινητικότητας (εισεργόμενη κινητικότητα) π.χ.          |
|                         | Erasmus+                                                            |
|                         | 2= Φοίτηση σε ΙΑΕ του Εξωτερικού στο πλαίσιο προγράμματος           |
|                         | κινητικότητας (εξερχόμενη κινητικότητα)                             |
|                         |                                                                     |
|                         | 77=Δεν ισχύει (π.χ. φοιτητές/φοιτήτριες που δεν συμμετέχουν σε      |
|                         | πρόγραμμα κινητικότητας το εαρινό εξάμηνο 2025)                     |
| Αναστολή/Διακοπή        | Να καταχωρίσετε τους πιο κάτω κωδικούς, για να δηλώσετε, αν ο       |
| φοίτησης                | φοιτητής/η φοιτήτρια έχει πάρει αναστολή φοίτησης κατά το           |
|                         | εαρινό εξάμηνο του 2025:                                            |
|                         | 1=Όχι                                                               |
|                         | 2=Έχει πάρει επίσημα αναστολή φοίτησης από το Εκπαιδευτικό          |
|                         | Ίδρυμα                                                              |
|                         | 3=Έχει διακόψει τη φοίτησή του κατά το εαρινό εξάμηνο του           |
|                         | 2025 και έχει ενημερώσει το Εκπαιδευτικό Ίδρυμα                     |
|                         | 4=Έχει διακόψει τη φοίτησή του κατά το εαρινό εξάμηνο του           |
|                         | 2025 χωρίς να ενημερώσει το Εκπαιδευτικό Ίδρυμα                     |
|                         |                                                                     |

| ΜΕΤΑΒΛΗΤΕΣ  | ΟΔΗΓΙΕΣ/ΕΠΕΞΗΓΗΣΕΙΣ                                           |
|-------------|---------------------------------------------------------------|
|             | 77= Δεν ισχύει (π.χ. φοιτητές/φοιτήτριες από Εισερχόμενη      |
|             | Κινητικότητα)                                                 |
| Συγκατάθεση | Να καταχωρίσετε τους πιο κάτω κωδικούς, για να δηλώσετε, αν ο |
|             | φοιτητής/η φοιτήτρια έχει δώσει συγκατάθεση για αποστολή των  |
|             | στοιχείων επικοινωνίας του στη ΔΑΕ:                           |
|             | 1= Όχι                                                        |
|             | 2=Ναι                                                         |
|             | 3= Εκκρεμεί απάντηση                                          |

## Αρχείο Β

Ισχύουν όλα τα πιο πάνω και επιπρόσθετα τα εξής:

| ΜΕΤΑΒΛΗΤΕΣ            | ΟΔΗΓΙΕΣ/ΕΠΕΞΗΓΗΣΕΙΣ                                       |
|-----------------------|-----------------------------------------------------------|
| Ηλεκτρονική διεύθυνση | Να καταχωρίσετε την ηλεκτρονική διεύθυνση που δόθηκε στον |
| από Εκπαιδευτικό      | φοιτητή/στην φοιτήτρια από το Εκπαιδευτικό σας Ίδρυμα.    |
| Ίδρυμα                |                                                           |
|                       | 77= Δεν ισχύει                                            |
| Προσωπική ηλεκτρονική | Να καταχωρίσετε την προσωπική ηλεκτρονική διεύθυνση του   |
| διεύθυνση             | φοιτητή/της φοιτήτριας.                                   |
|                       |                                                           |
|                       | 99=Δεν υπάρχουν πληροφορίες                               |